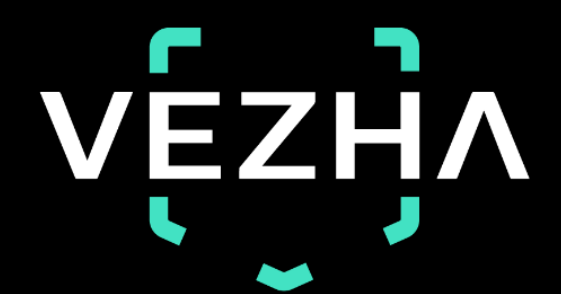

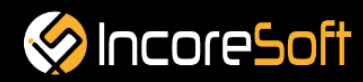

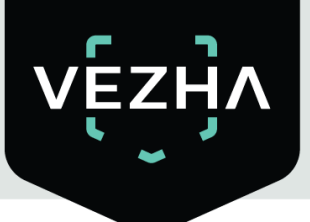

# VEZHA

# **User Guide for VEZHA Person**

**Re-Identification Plugin** 

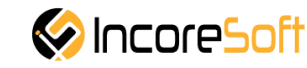

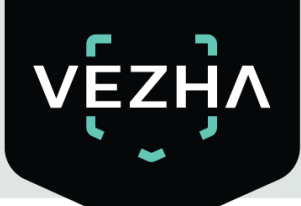

# Content

| Description of Person Re-Identification | 4  |
|-----------------------------------------|----|
| 1. Installation                         | 5  |
| 2. Log In                               | 8  |
| 3. Settings                             | 8  |
| 4. Analytics                            | 9  |
| 4.1. Analytics Search                   | 9  |
| 4.2. Add Analytics                      | 10 |
| 4.3. Edit Analytics                     | 13 |
| 4.4. Start, Stop, Watch Analytics       | 14 |
| 5. Search                               | 15 |
| 6. Attribute Search                     | 19 |

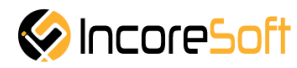

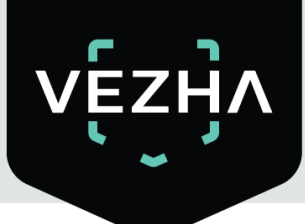

## **Description of VEZHA Person Re-Identification**

What this module of the VEZHA system can do:

- Search and detection of people from photographs from the base of captured frames in real time.
- View the locations and movements of people on the wanted list.
- Search and identification of people based on their special signs.
- Determination of additional information: gender, age, features of appearance and clothing.
- Storage and transmission of data.

#### Person Re-Identification can be used to:

- Crime prevention.
- Creation of security systems for schools, kindergartens, educational institutions.
- Control of space and events at train stations and airports.
- Controlling shoppers in stores.

#### Basic data used by the Person Re-Identification:

- Fixing people in a video stream on city streets, in a crowd or indoors.
- Data analysis and selection of frames with people from the video stream received from surveillance cameras.

• Collection of photographic materials with information about the location, time of fixation and special features.

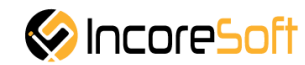

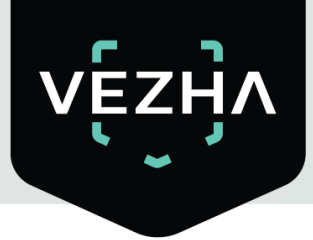

#### 1. Installation

Before installation of VEZHA Person Re-Identification Plug-In – Milestone Xprotect Management Client 2020 and Milestone Xprotect Smart Client 2020 R2 need to be installed on Your system.

1) Launch the installer by double-clicking the downloaded file with the left mouse button Person\_Re\_Id\_Setup.

2) In the window that opens, select the language that will be used during the installation process. To go further, click **OK**. To abort the installation, click **Cancel**.

| <b>(</b> _) | Select the language to use of installation.                                                                                                    | during the |
|-------------|----------------------------------------------------------------------------------------------------|------------|
|             | English                                                                                                    | ~          |
|             | and the second second se |            |

3) In a new window, read the installation recommendations and click **Next** to continue the installation, or the **Cancel** button to abort the installation.

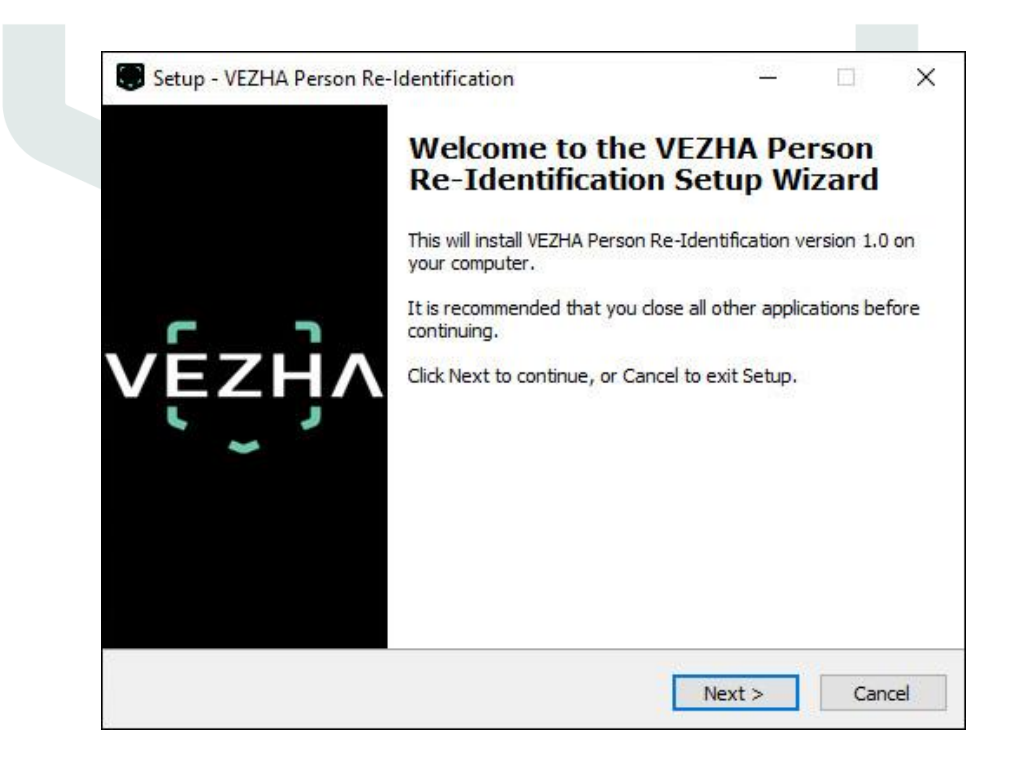

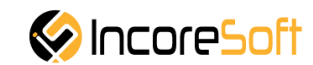

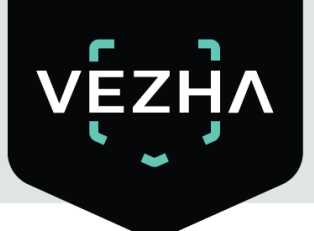

4) In the **Select Destination Location** window using the **Browse** button, specify the place where you want to install the plugin. The plugin must be installed in the **Milestone** folder with other plugins. After selecting the desired folder, click **Next** to continue the installation or **Cancel** to abort the installation.

| 120100000000      |                                                                                                    |                                 |                                 |
|-------------------|----------------------------------------------------------------------------------------------------|---------------------------------|---------------------------------|
| Select D<br>Where | e should VEZHA Person Re-Identification be installed?                                                                                                    |                                 |                                 |
| To con            | Setup will install VEZHA Person Re-Identification into<br>ntinue, click Next. If you would like to select a different<br>ram Files\Milestone\MIPPlugins\VEZHA Person Re-Iden | o the followin<br>folder, click | ng folder.<br>Browse.<br>Browse |
|                   |                                                                                                    |                                 |                                 |
|                   |                                                                                                    |                                 |                                 |
|                   |                                                                                                    |                                 |                                 |

5) In this window, for correctly program work, you must correctly fill the fields and click **Next** to continue the installation or **Cancel** to abort the installation.

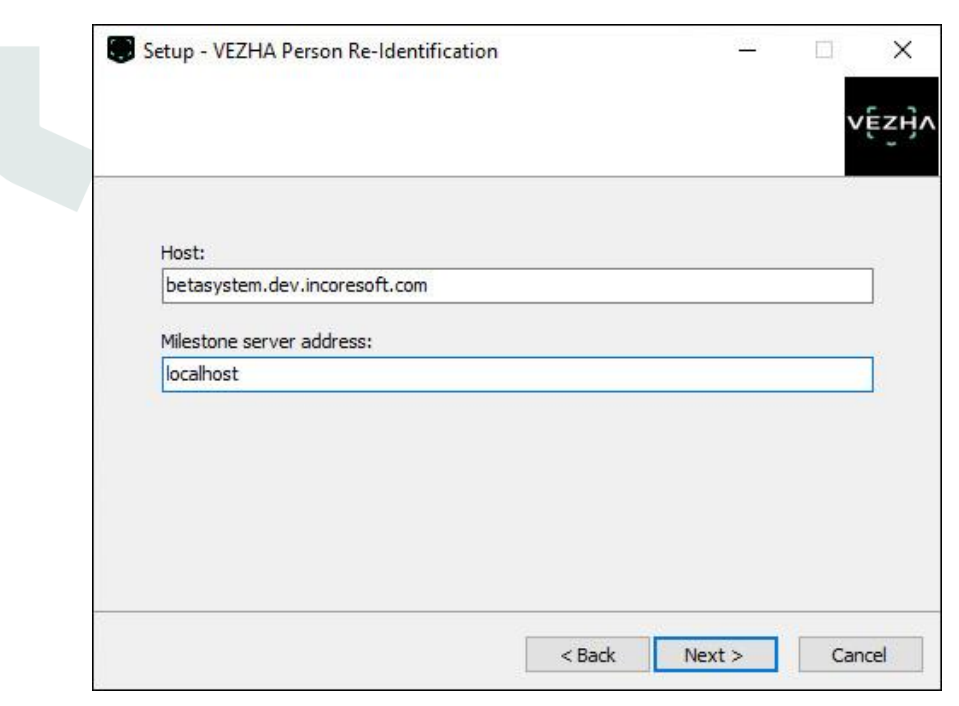

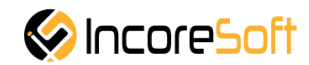

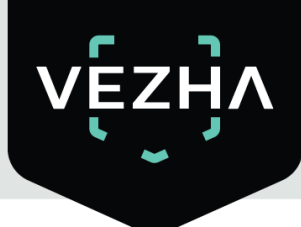

6) Click **Install** to start installation.

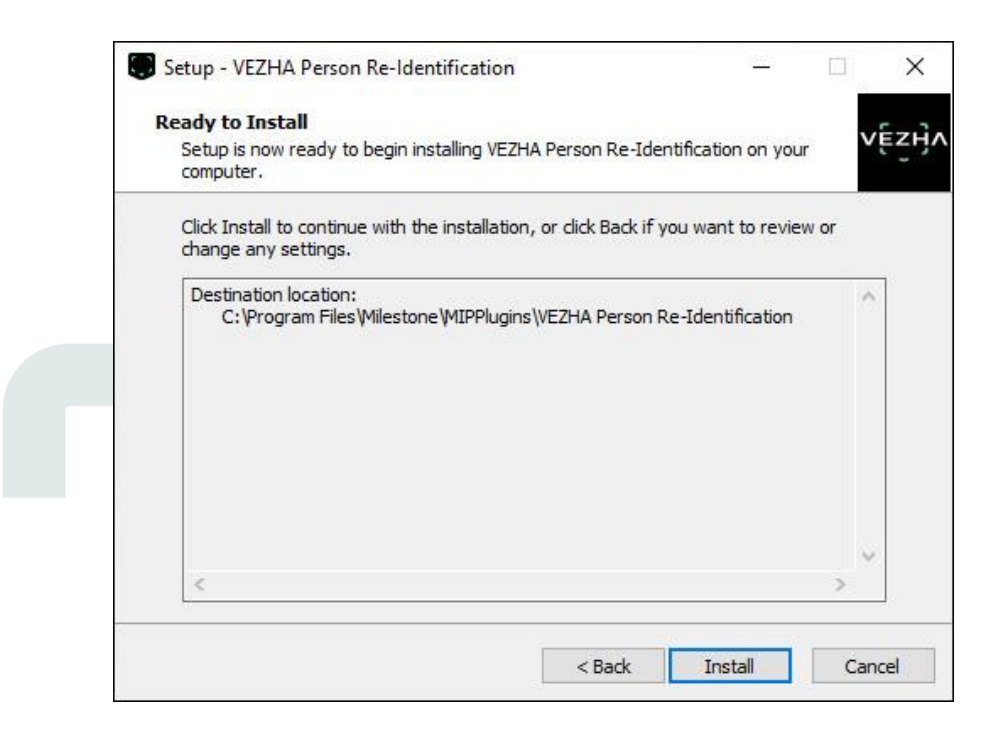

After the installation is completed, click Finish.

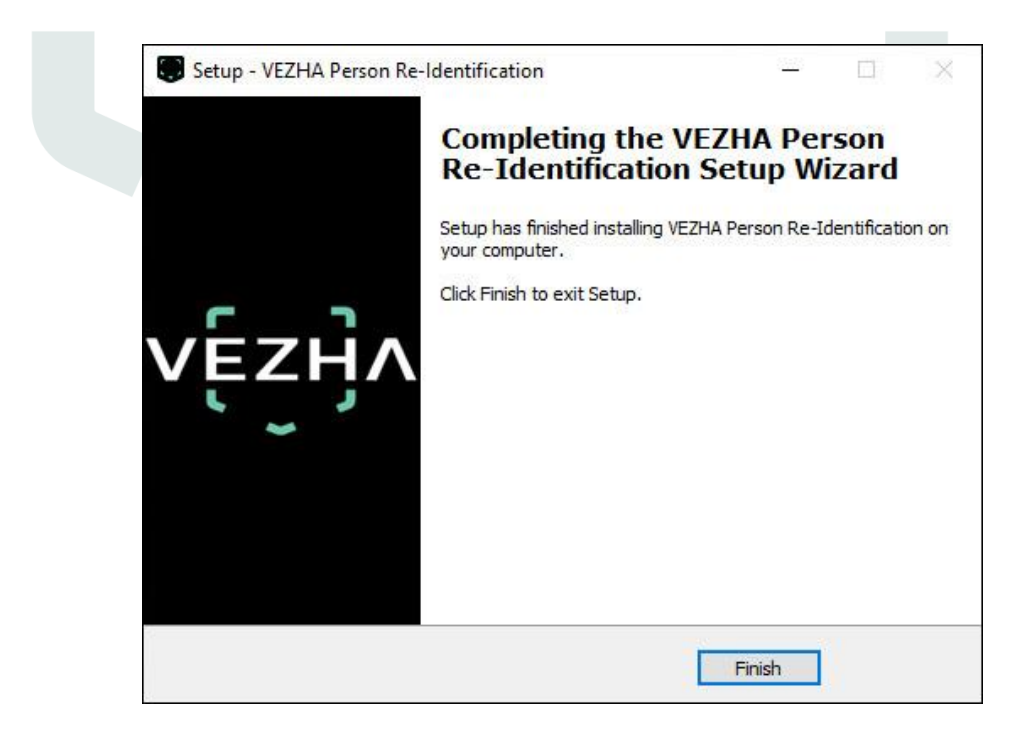

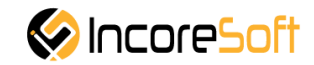

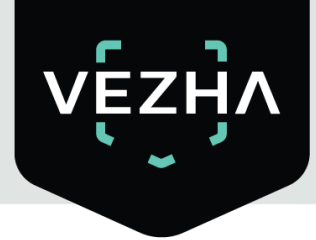

#### 2. Log In

To enter the system you need to go through authorization. To do this, enter the **Login** and **Password** in the appropriate fields of the modal window and click **Sign in**.

|   | Authoriza | ation |  |
|---|-----------|-------|--|
|   | ogin      |       |  |
| P | assword   |       |  |
|   |           |       |  |
|   |           |       |  |
|   |           |       |  |

#### 3. Settings

In order to open the **VEZHA Person Re-Identification** settings, click the icon in the upper right corner of the screen. Select and click **Settings**. In the window that opens, select the **VEZHA Person Re-Identification tab**.

| Settings         |                                |                  | _ |            | 100 |
|------------------|--------------------------------|------------------|---|------------|-----|
| Application      | Host                           | 192.168.0.53     |   |            |     |
| Panes            | Port                           | 2001             |   |            |     |
|                  | Portal                         | 2001             |   |            |     |
| Functions        | Websocket port                 | 2081             |   |            |     |
| Timeline         | Milestone video server address | 192.168.0.248    |   |            |     |
| Export           | Language                       | English          |   |            |     |
| Search           |                                |                  |   | Ap         | ppl |
| Joystick         | Authorization                  |                  |   |            |     |
| Keyboard         | Login                          |                  |   |            |     |
| Access Control   |                                |                  |   |            |     |
| PersonReidPlugin | Password                       | Sign in Sign out | 1 |            |     |
| Advanced         |                                |                  |   |            |     |
| Language         |                                |                  |   |            |     |
|                  |                                |                  |   |            |     |
|                  |                                |                  |   |            |     |
|                  |                                |                  |   | <i>a</i> 2 |     |

To change the server settings in the VEZHA Person Re-Identification tab, you can edit the following fields: Host, Port, Portal, Websocket port, Milestone video server address.

To change the language, use the **Language** field and select most convenient for you.

To make changes, click **Apply** and reload the plugin.

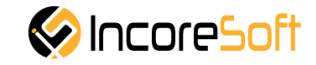

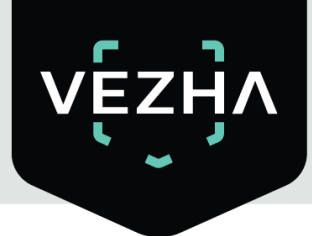

### 4. Analytics

This tab is developed to view the list of analytics with the ability to add, edit, delete analysts, view video from active analysts in real time.

| Milestone XProtect Smart Client                     | 2/25/2 | 2021 10:13:35 A | M — 0 ×         |
|-----------------------------------------------------|--------|-----------------|-----------------|
| Live Playback Search VEZHA Person Re-Identification |        |                 | * 0 1 ×         |
|                                                     | s      | ietup Perso     | nReidPlugin 🛛 🔀 |
| Audytis Search Attributes search Archive Search     |        |                 |                 |
| vēzija                                              |        |                 |                 |
| e De Martiña-tian                                   |        |                 |                 |
|                                                     |        |                 |                 |
| All Search Reset                                    |        | Add a           | inalytics       |
| ID Status Camera                                    |        |                 |                 |
| 766 Active avtodor                                  |        | Stop            |                 |
| 653 Stopped Hewrpos                                 |        | Start           | Ū               |
| 643 Stopped Универмаг парковка                      |        | Start           | Ũ               |
| 632 Stopped axis-h265                               |        | Start           |                 |
| 421 Stopped Person Re-ID - 3                        |        | Start           |                 |
| All Stopped Person Re-ID - 2                        |        | Start           |                 |
| Stopped Person Re-ID - 1                            |        | Start           |                 |
| Stopped Универмаг парковка                          |        | Start           |                 |
|                                                     |        |                 |                 |
|                                                     |        |                 |                 |
|                                                     |        |                 |                 |
|                                                     |        |                 |                 |
|                                                     |        |                 |                 |
|                                                     |        |                 |                 |
|                                                     |        |                 |                 |
| 4.1. Analytics Search                               |        |                 |                 |
|                                                     |        |                 |                 |
|                                                     |        |                 |                 |
|                                                     |        |                 |                 |
| At the top of the screen is a search field.         |        |                 |                 |
|                                                     |        |                 |                 |
|                                                     |        |                 |                 |

| Person Re- | Identification |   |        |       |
|------------|----------------|---|--------|-------|
| Camera     | Status         |   |        |       |
|            | All            | ~ | Search | Reset |

To find the analytics you need, enter the name of the camera or select the analytics status.

To start the search, click the **Search** button.

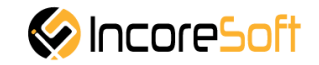

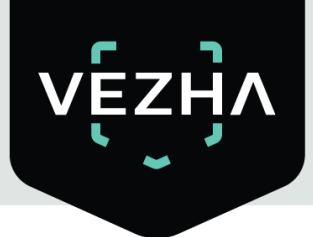

## 4.2. Add analytics

To add analytics, push button Add analytics.

| < Milesto | one XProtect Smart Client | k _      |                                           |   | 2/25/2021 10:13:35 A | M — 🗗 ×         |
|-----------|---------------------------|----------|-------------------------------------------|---|----------------------|-----------------|
| Live      | Playback                  | Search   | VEZHA Person Re-Identification            |   |                      | • 0 1 ~         |
|           |                           |          |                                           |   | Setup Perso          | nReidPlugin 🛛 🔀 |
| Analytics | Search Attributes s       | earch Ar | hive Search                               |   |                      |                 |
| VE        | 고리소                       |          |                                           |   |                      |                 |
|           | zŋΛ                       |          |                                           |   |                      |                 |
|           | ~                         |          |                                           |   |                      |                 |
| Pers      | on Re-Ident               | ificati  | on                                        |   |                      |                 |
| Camera    |                           | Status   |                                           |   | _                    |                 |
|           |                           | All      | <ul> <li>Search</li> <li>Reset</li> </ul> |   | Add a                | nalytics        |
| ID        | Status                    |          | Camera                                    |   |                      |                 |
| 786       |                           | Active   | avtodor                                   | Ø | Stop                 | 0               |
| 653       | 9                         | stopped  | Немиров                                   | Ø | Start                | Î               |
| 643       |                           | stopped  | Универмаг парковка                        | ß | Start                |                 |
| 632       | S                         | stopped  | axis-h265                                 | Ø | Start                | Û               |
| 421       | 2                         | stopped  | Person Re-ID - 3                          | Ø | Start                | Û               |
| 420       | 5                         | itopped  | Person Re-ID - 2                          | Þ | Start                | Ū               |
| 419       | 2                         | stopped  | Person Re-ID - 1                          | Z | Start                | Û               |
| 418       | S                         | stopped  | Универмаг парковка                        | Ø | Start                | Û               |
|           |                           |          |                                           |   |                      |                 |
|           |                           |          |                                           |   |                      |                 |
|           |                           |          |                                           |   |                      |                 |
|           |                           |          |                                           |   |                      |                 |
|           |                           |          |                                           |   |                      |                 |
|           |                           |          |                                           |   |                      |                 |
|           |                           |          |                                           |   |                      |                 |
|           |                           |          |                                           |   |                      |                 |

New window will appear.

| Image: Rest of the laboration of the laboration of the | 🔹 Milestone | e XProtect Smart Client  |                              |                       |            |                     | 2/2 | 3/2021 4:15:41 PM | — 0 ×          |
|----------------------------------------------------------------------------------------------------|-------------|--------------------------|------------------------------|-----------------------|------------|---------------------|-----|-------------------|----------------|
| Total with a thorase     Add grant/cs:     Term     Add stream     Recognition options     Recognition options     Add stream     Status     Status                                                                                                    | Live        | Playback Sear            | ch VEZHA Perso               | n Re-Identification   |            |                     |     |                   | + 0 1 -        |
| Such Weinderson     Notification affect     Notification affect   <                                                                                                    | 20          |                          |                              |                       |            |                     |     | Setup PersonF     | leidPlugin 🛛 🕅 |
| Strain Add stream   Recognition options   Motification detect   Descon Re-Identifications   Ib   Status   03   03   03   03   03   03   03   03   03   04   04   05   04   05   04   05   05   05   05   05   05   05   05   05   05   05   05   05   05   05   05   05   05   05   05   05   05   05   05   05   05   05   05   05   05   05   05   05   05   05   05   05   05   05   05   05   05   05   05   05   05   05   05   05   05   05   05   05   05   05   05   05   05   05   05   05   05   05   05   <                                                                                                    | Analytics   | Search Attributes search | Adding analytics             |                       |            |                     | ×   |                   |                |
| Stream Add stream   Recognition options   Notification detect   Camera   Camera   Stream   Add analytics   Recognition options   Add analytics   Add analytics   Stream   Recognition options   Add analytics   Add analytics   Stream   Recognition options   Add analytics   Add analytics   Stream   Add analytics   Stream   Add analytics   Stream   Recognition options   Add analytics   Add analytics   Stream   Add analytics   Stream   Add analytics   Stream   Recognition options   Add analytics   Stream   Stream   Add analytics   Stream   Recognition options   Add analytics   Stream   Stream   Add analytics   Stream   Add analytics Stream Stream Strea                                                                                                    | -           | <b>.</b>                 |                              |                       |            | Recognition options |     |                   |                |
| Person Re-Identifi     Samen   Samen   Samen   Status   63   63   63   63   63   63   63   63   63   63   63   63   63   63   63   63   63   63   63   63   63   63   63   63   63   63   63   63   63   63   63   63   63   63   63   63   63   63   63   63   63   63   63   63   63   63   63   63   63   63   63   63   63   63   63   63   63   63   63   64   63   64   63   64   63   64   64   63   64   64   63   64   64   64   64   64   64   64   64   64   64   64 <tr< th=""><th>VĘZ</th><th>ζĤV</th><th>Stream</th><th>~<br/>~</th><th>Add stream</th><th>Recognition options</th><th></th><th></th><th></th></tr<>                                                                                                    | VĘZ         | ζĤV                      | Stream                       | ~<br>~                | Add stream | Recognition options |     |                   |                |
| Comear       Image: Seed notifications if object is detected       Add analytics         Image: Distatus       Image: Seed notifications if object is detected       Image: Seed notifications if object is detected       Image: Seed notifications if object is detected         Image: Distatus       Image: Seed notifications if object is detected       Image: Seed notifications if object is detected       Image: Seed notifications if object is detected       Image: Seed notifications if object is detected         Image: Distatus       Image: Seed notifications if object is detected       Image: Seed notifications if object is detected <td>Perso</td> <td>n Re-Identif</td> <td>Notification detect<br/>delay</td> <td></td> <td></td> <td></td> <td></td> <td></td> <td></td>                                                                                                    | Perso       | n Re-Identif             | Notification detect<br>delay |                       |            |                     |     |                   |                |
| ID Status   633 Stopp   643 Stopp   622 Stopp   420 Stopp   420 Stopp   420 Stopp   420 Stopp   420 Stopp   421 Stopp   423 Stopp   424 Stopp   425 Stopp   426 Stopp   427 Stopp   428 Stopp   429 Stopp   429 Stopp   420 Stopp   420 Stopp   421 Stopp   423 Stopp   424 Stopp   425 Stopp   426 Stopp   427 Stopp   428 Stopp   429 Stopp   429 Stopp   420 Stopp   4318 Stopp   500p Stopp   418 Stopp   500p Stopp   418 Stopp   500p Stopp   418 Stopp   500p Stopp   500p Stopp   500p Stopp   500p Stopp   500p Stopp   500p Stopp   500p Stopp   500p Stopp   500p Stopp   500p Stopp   500p Stopp   500p Stopp   500p Stopp   500p Stopp   500p Stopp <td>Camera</td> <td></td> <td>Send notifications</td> <td>if object is detected</td> <td></td> <td></td> <td></td> <td></td> <td></td>                                                                                                    | Camera      |                          | Send notifications           | if object is detected |            |                     |     |                   |                |
| ID       Status         633       Stopp         643       Stopp         622       Stopp         421       Stopp         423       Stopp         414       Stopp         419       Stopp         418       Stopp         Vubdate video stream       Save                                                                                                    |             |                          |                              |                       |            |                     |     | Add an            | alytics        |
| 63       Stop         643       Stop         632       Stop         632       Stop         410       Stop         420       Stop         430       Stop         430       Stop         430       Stop         430       Stop         430       Stop         430       Stop         430       Stop         Update video stream       Save                                                                                                    | ID          | Status                   |                              |                       |            |                     |     |                   |                |
| 443       Stopp         632       Stopp         421       Stopp         420       Stopp         419       Stopp         418       Stopp         118       Stopp         Vupdate video stream       Save                                                                                                    | 653         | Stop                     |                              |                       |            |                     |     | Start             | Û              |
| 632       Stopp         421       Stopp         423       Stopp         419       Stopp         418       Stopp         418       Stopp         Update video stream       Save                                                                                                    | 643         | Stop                     |                              |                       |            |                     |     | Start             | Ū              |
| 421       Stopp         420       Stopp         419       Stopp         418       Stopp         Update video stream       Save                                                                                                    | 632         | Stop                     |                              |                       |            |                     |     | Start             | Û              |
| 420       Stopp         419       Stopp         418       Stopp         Update video stream       Save                                                                                                    | 421         | Stop                     |                              |                       |            |                     |     | Start             | Î              |
| 419     Stopp       418     Stopp       Update video stream     Save                                                                                                    | 420         | Stop                     |                              |                       |            |                     |     | Start             | Î              |
| A13     Stopp       Update video stream     Save                                                                                                    | 419         | Stop                     |                              |                       |            |                     |     | Start             | Î              |
| Update video stream Save                                                                                                    | 418         | Stop                     |                              |                       |            |                     |     | Start             | Î              |
| Update video stream Save                                                                                                    | 21          |                          |                              |                       |            |                     |     |                   |                |
| Update video stream Save                                                                                                    |             |                          |                              |                       |            |                     |     |                   |                |
| Update video stream Save                                                                                                    |             |                          |                              |                       |            |                     |     |                   |                |
|                                                                                                    |             |                          | Update video st              | ream                  | Save       |                     |     |                   |                |
|                                                                                                    |             |                          |                              |                       |            |                     |     |                   |                |
|                                                                                                    |             |                          |                              |                       |            |                     |     |                   |                |
|                                                                                                    |             |                          |                              |                       |            |                     |     |                   |                |
|                                                                                                    |             |                          |                              |                       |            |                     |     |                   |                |

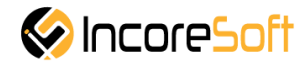

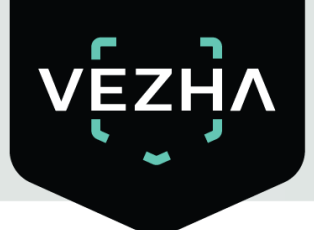

| Field name                 | Description                                                           |
|----------------------------|-----------------------------------------------------------------------|
| Stream                     | Click on the field and select a name from the drop-down list cameras. |
|                            | The video stream will be used to create analytics.                    |
| Notification detect delay, | The time after which the system will send notifications about         |
| seconds                    | detection. The recommended time is 5-10 seconds.                      |
| Send notification if       | Check the box Send notifications if object is detected to create your |
| object is detected         | own event to send notifications.                                      |

In order to create new analytics click Add stream.

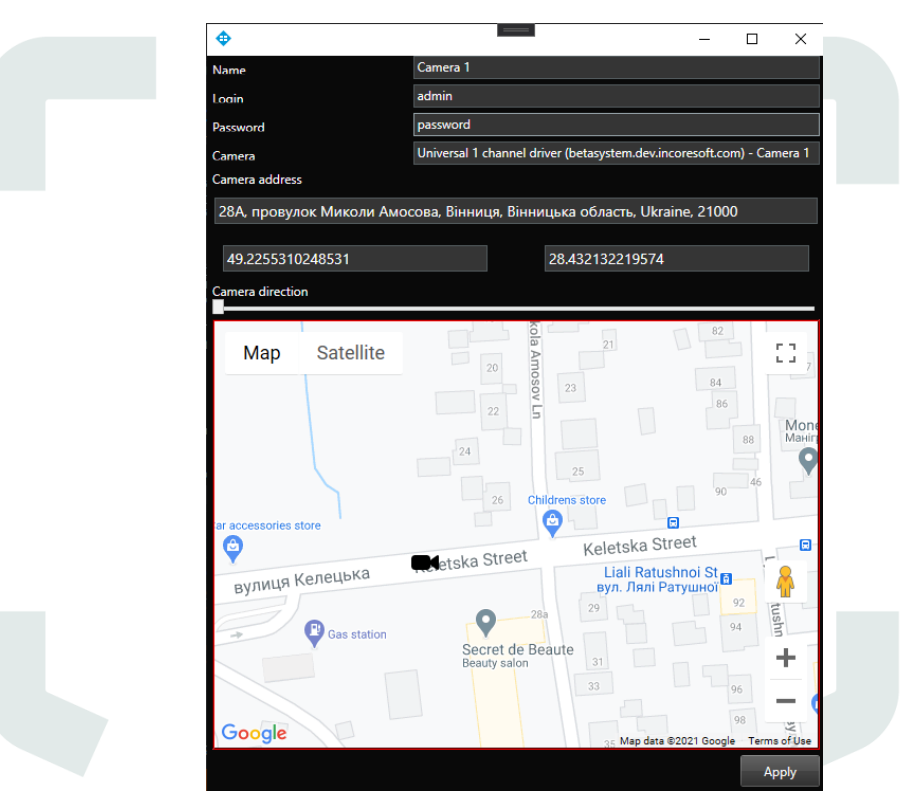

In the opened window fill the fields:

| Field name       | Description                                                                                                    |
|------------------|----------------------------------------------------------------------------------------------------|
| Name             | Enter the name of the video stream in the field. This field will be displayed in all components of the program that use video streams.                   |
| Login            | Enter the name of the current user in the field.                                                                                                    |
| Password         | Enter password                                                                                                    |
| Camera           | Select a camera from the drop-down list.                                                                                                    |
| Camera address   | Enter the address in the field, or select on the map below the location of the camera. The system will automatically determine the location coordinates. |
| Camera direction | drag the slider to change the direction of the camera. Indication of camera rotation helps in determining the direction of the vehicle.                  |

To save the changes, click **Apply**.

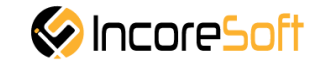

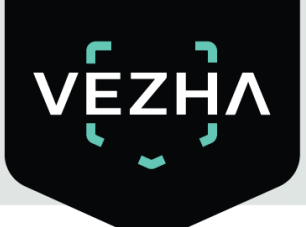

### Example:

Press Stream in selector and choose your stream. Related to this stream picture will appear below.

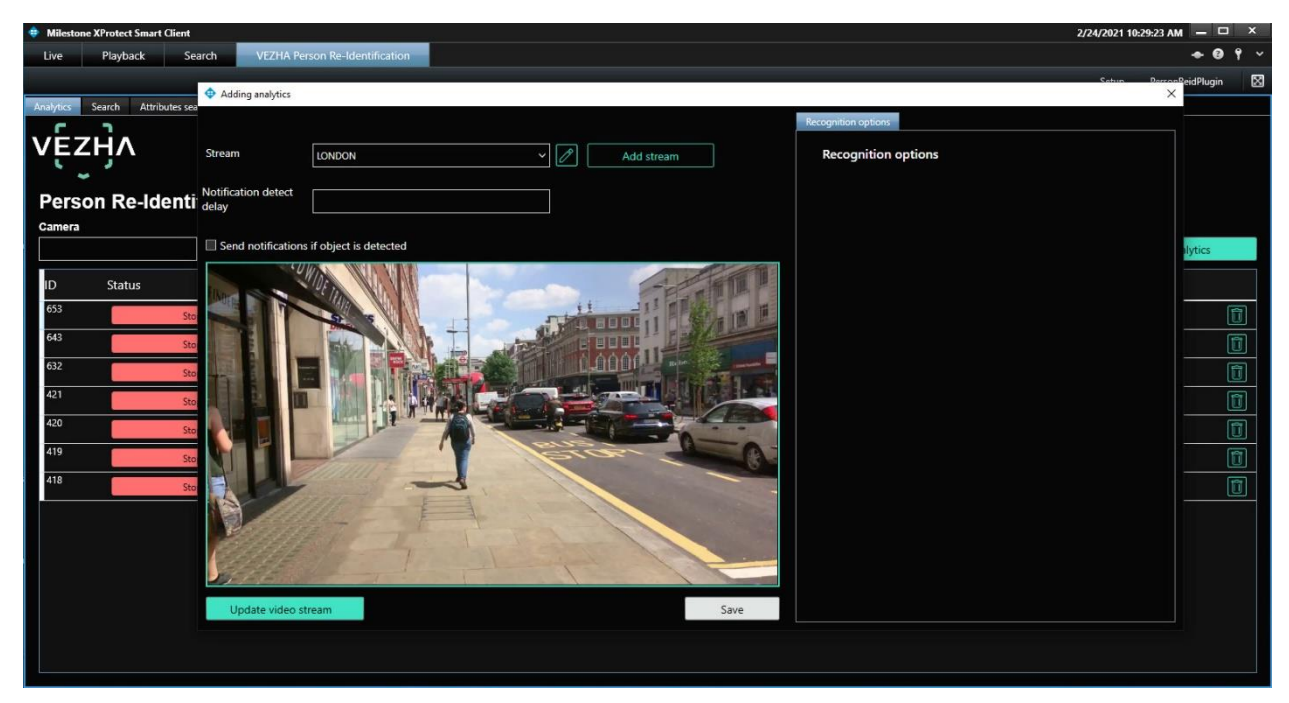

Then you may set the area you want be detected by drawing any shape you want, for example as a rectangle on the picture. Also you may mark checkbox **Send notifications if object is detected**, set time in seconds in **Notification detect delay** (recommended 5-10 seconds) and set analytics working time from the right side, but exactly in time format: 00:00:00 - 23:59:59

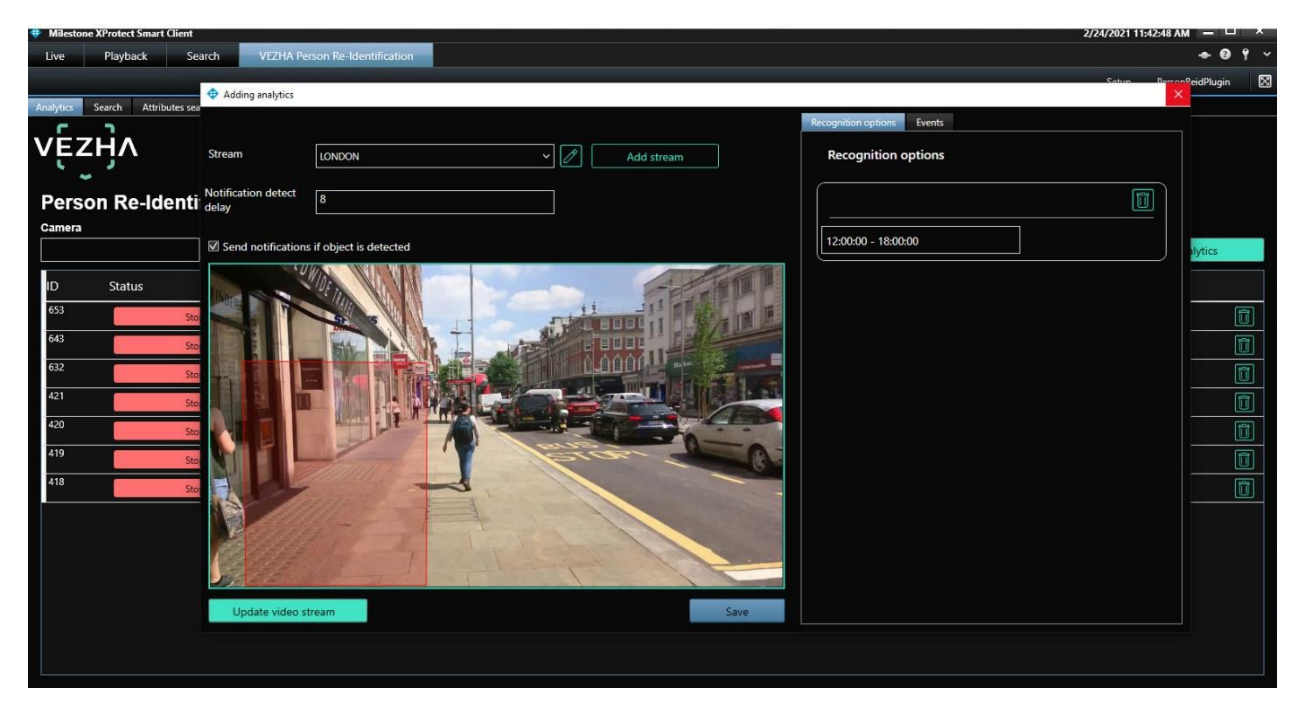

At the end push blue button **Save** and wait analytics to be added.

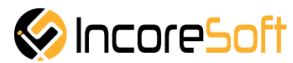

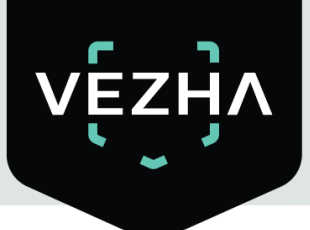

#### 4.3. Edit analytics

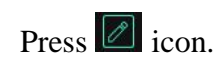

| Live Playback Search     VEZHA Person Re-identification     Analysis     Search     Attributes search     Archive Search     Search     Status     ID   Status   Camera   Status   Camera   Status   Camera   Status   Camera   Status   Camera   Status   Camera   Status   Camera   Status   Camera   Status   Camera   Status   Camera   Status   Camera   Status   Camera   Status   Camera   Status   Camera   Status   Camera   Status   Status   Camera   Status   Status   Camera   Status   Status   Camera   Status   Status   Status   Status   Camera   Status   Status   Status   Status   Status   Status   Status   Status   Status   Status   Status   Status   Status   Status   Status   Status   Status | 2 | Setup Perso<br>Add a | nReidPlugin 2 |
|----------------------------------------------------------------------------------------------------|---|----------------------|---------------|
| Andress Search Attributes search Archive Search                                                                                                    |   | Setup Perso          | nReidPlugin   |
| Authbutes search Archive Search                                                                                                    |   | Add a                | nalytics      |
| Person Re-Identification<br>camera status<br>D Status Camera<br>766 Active avtodor<br>655 Stopped LONDON<br>643 Stopped Yuusepwar napxoexa                                                                                                    |   | Add a                | nalytics      |
| Person Re-Identification<br>camera status<br>D Status Camera<br>786 Active avtodor<br>655 Stopped LONDON<br>643 Stopped Yureepwar парковка                                                                                                    |   | Add i                | nalytics      |
| Person Re-Identification<br>camera status<br>D Status Camera<br>766 Active avtodor<br>653 Stopped LONDON<br>643 Stopped Yuusepwar napxosika                                                                                                    |   | Add i                | nalytics      |
| Person Re-Identification  camera status All Search Reset  D Status Camera  766 Active avtodor  655 Stopped LONDON  643 Stopped Yureepwar парковка                                                                                                    |   | Add a                | nalytics      |
| Status       ID     Status       766     Active       655     Stopped       643     Stopped                                                                                                    |   | Add                  | inalytics     |
| ID     Status     Camera       766     Active     avtodor       655     Stopped     LONDON       643     Stopped     Универмаг парковка                                                                                                    |   | Add a                | analytics     |
| ID     Status     Camera       766     Active     avtodor       655     Stopped     LONDON       643     Stopped     Универмаг парковка                                                                                                    | _ |                      |               |
| Image: National State         Active         avtodor           655         Stopped         LONDON           643         Stopped         Универмаг парковка                                                                                                    |   |                      |               |
| 555         Stopped         LONDON           643         Stopped         Универмаг парковка                                                                                                    |   | Stop                 |               |
| 643 Stopped Универмаг парковка                                                                                                    |   | Start                | Î             |
|                                                                                                    |   | Start                |               |
| 632 Stopped axis-h265                                                                                                    | ß | Start                | Û             |
| 421 Stopped Person Re-ID - 3                                                                                                    |   | Start                | Î             |
| 420 Stopped Person Re-ID - 2                                                                                                    |   | Start                | Û             |
| 419 Stopped Person Re-ID - 1                                                                                                    |   | Start                | Û             |
| 418 Stopped Универмаг парковка                                                                                                    |   | Start                | Û             |
|                                                                                                    |   |                      |               |

The window **Edit analytics** will appear with settings which was set when analytics were added. If you want edit detection area press icon to delete it. Then you can set a new area.

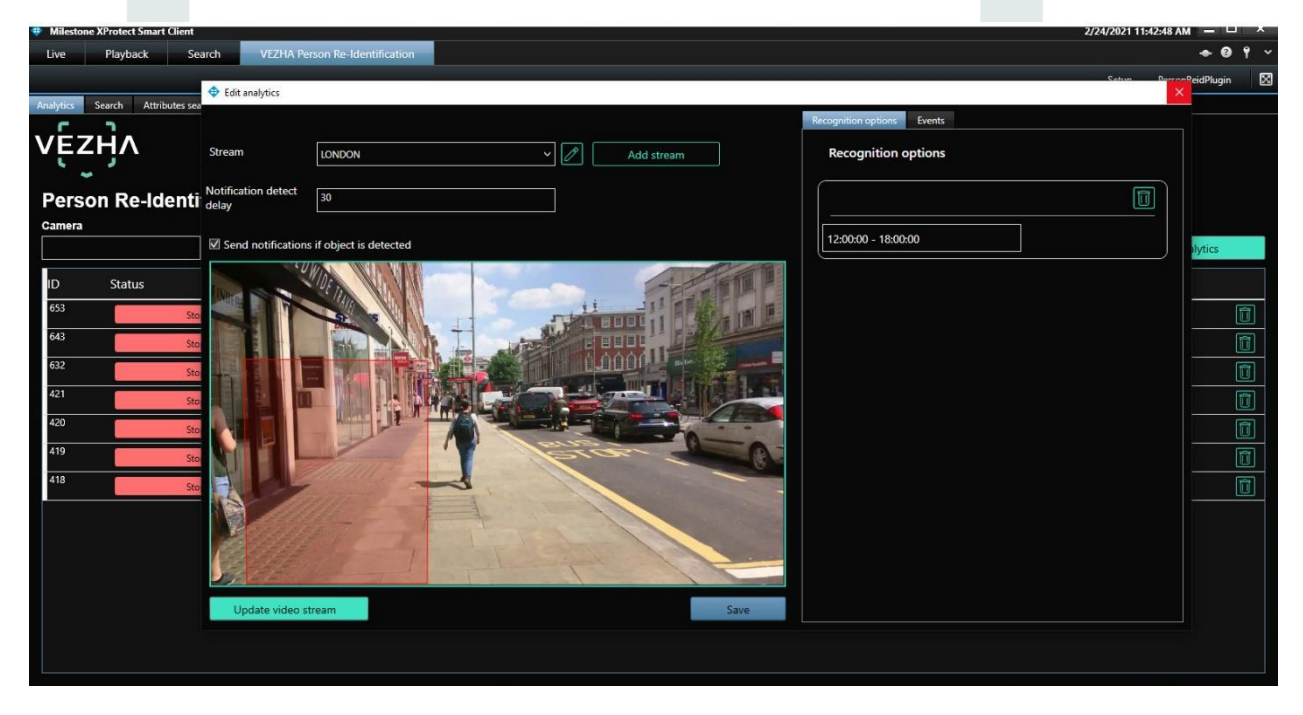

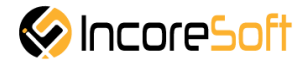

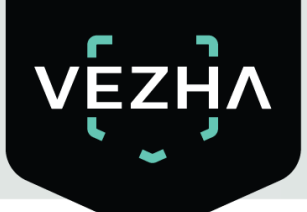

When new area is set, and all other changes are done you should press blue button **Save** and wait until all changes are saved.

| Recognition options                                                                                                    |
|----------------------------------------------------------------------------------------------------|
| Setue DemonPedPlugin                                                                                                    |
| Recognition options           Image: Recognition options           Image: Recognition options           Image: Recognition options |
| Recognition options                                                                                                    |
| 1200:00 - 18:00:00                                                                                                    |
| 12:00:00 - 18:00:00                                                                                                    |
|                                                                                                    |
|                                                                                                    |
|                                                                                                    |

#### 4.4. Start, Stop, Watch Analytics

When your analytics are ready you may start any by pressing button start. When it needs to be stopped you should press red button stop. Also you may watch running analytics by clicking corresponding icon on picture below.

| Milestone XProtect Smart Gient 2/25/2021 10:13:35 AM - 0 × |                                        |                    |                          |  |
|------------------------------------------------------------|----------------------------------------|--------------------|--------------------------|--|
| Live Playback Search VEZHA Person Re-Identification 🗢 🖸 🕈  |                                        |                    |                          |  |
|                                                            |                                        |                    | Setup PersonReidPlugin 🔀 |  |
| Analytics                                                  | Search Attributes search Archive Searc | ch                 |                          |  |
| vĘ                                                         | ӡӈ҇ӆ                                   |                    |                          |  |
| Pers                                                       | ion Re-Identification                  |                    |                          |  |
| Camera                                                     | Status                                 |                    |                          |  |
|                                                            | All                                    | Search Reset       | Add analytics            |  |
| ID                                                         | Status                                 | Camera             |                          |  |
| 786                                                        | Active                                 | avtodor            | Stop 💿                   |  |
| 655                                                        | Stopped                                | LONDON             | Z Start                  |  |
| 643                                                        | Stopped                                | Универмаг парковка | Z Start                  |  |
| 632                                                        | Stopped                                | axis-h265          | Start 🗊                  |  |
| 421                                                        | Stopped                                | Person Re-ID - 3   | Start 🗊                  |  |
| 420                                                        | Stopped                                | Person Re-ID - 2   | Start 🗊                  |  |
| 419                                                        | Stopped                                | Person Re-ID - 1   | Start 🗊                  |  |
| 418                                                        | Stopped                                | Универмаг парковка | Start 🗊                  |  |
|                                                            |                                        |                    |                          |  |
|                                                            |                                        |                    |                          |  |
|                                                            |                                        |                    |                          |  |
|                                                            |                                        |                    |                          |  |
|                                                            |                                        |                    |                          |  |
|                                                            |                                        |                    |                          |  |
|                                                            |                                        |                    |                          |  |
|                                                            |                                        |                    |                          |  |

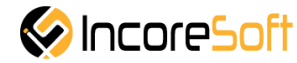

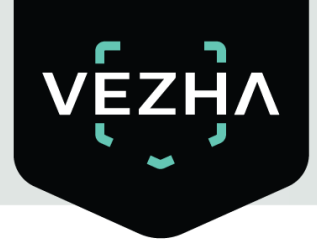

#### 5. Search

Next section in VEZHA Person Re-Identification Plug-in menu is Search.

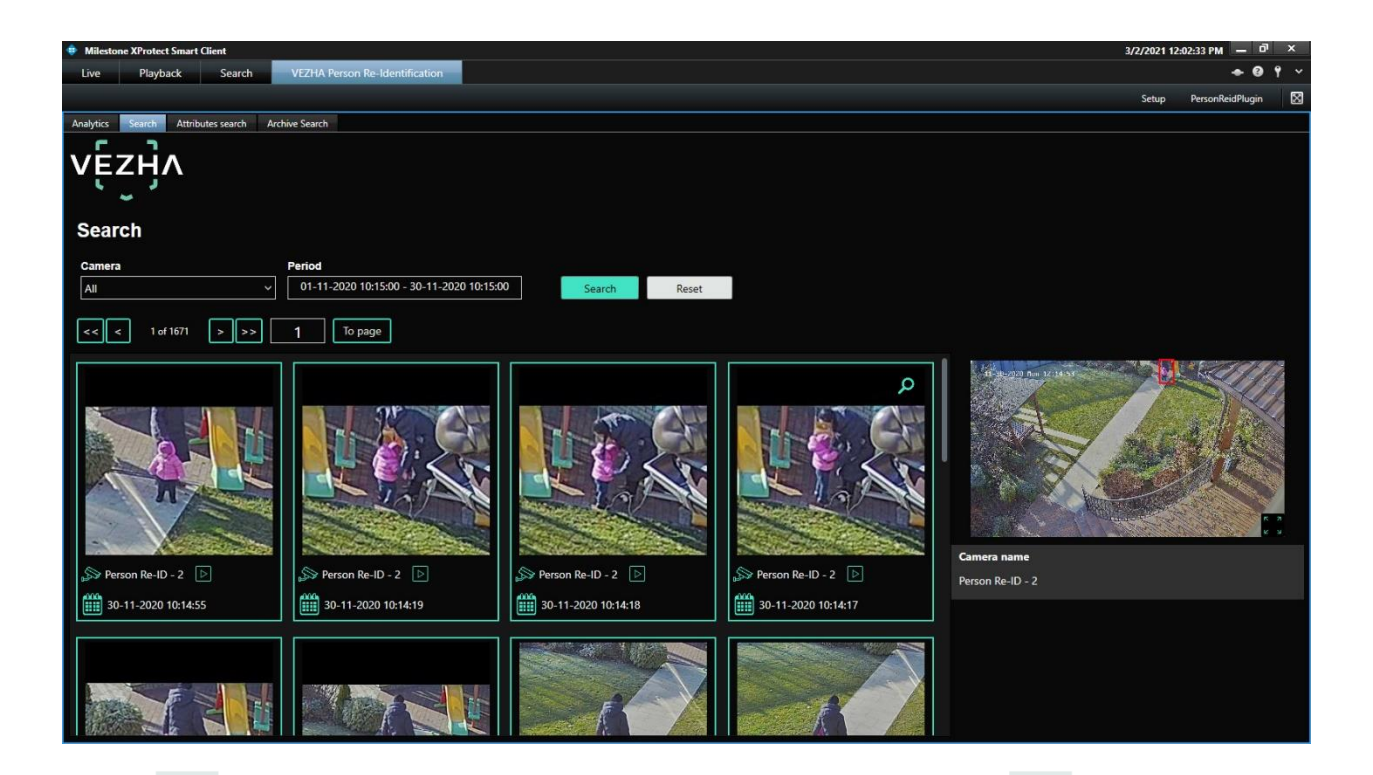

Click Search to display the search results. Click Reset to clear the input fields.

| Search          | Search |         |        |       |
|-----------------|--------|---------|--------|-------|
| Camera          | Perio  | d       |        |       |
| All             | ~      |         | Search | Reset |
| << < 1 of 13370 | >>> 1  | То раде |        |       |

| Field name  | Description                                                   |
|-------------|---------------------------------------------------------------|
| Time period | Select period of time for which the search will be performed. |
| Camera      | Select the cameras by which search will be performed.         |

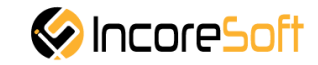

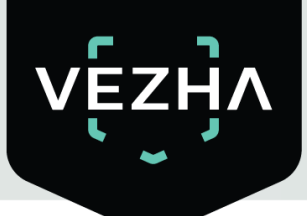

In our case, we choose baby we want be detected with more information about her. First of all, we choose any photo with her, and then press magnifier  $\bigcirc$  icon.

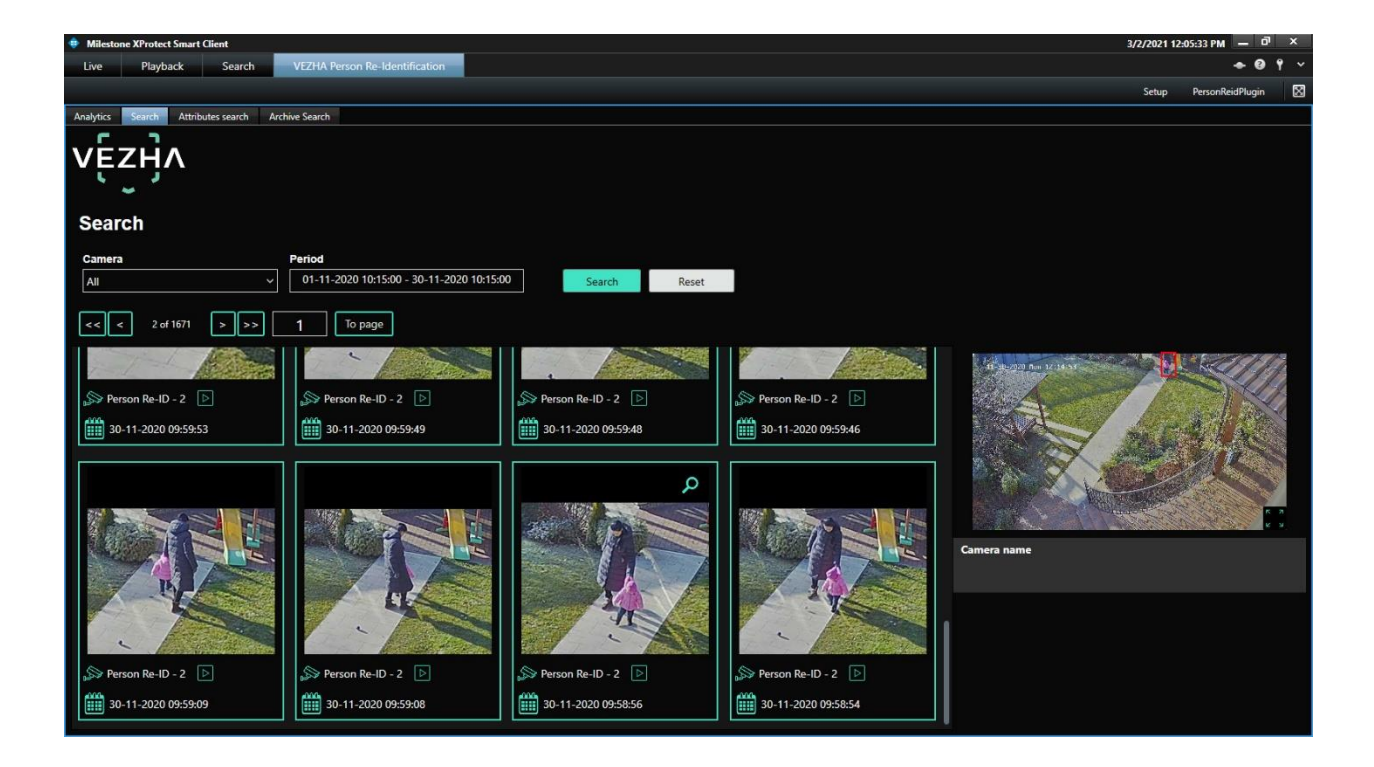

In the window that opens, you can search with more detailed parameters.

| Camera Period Limit Confidence: 75%                                          | Search           |                                                               |       |                 |        |       |
|------------------------------------------------------------------------------|------------------|---------------------------------------------------------------|-------|-----------------|--------|-------|
|                                                                              | Camera           | Period                                                        | Limit | Confidence: 75% |        |       |
| Person Re-ID - 3 • 01-11-2020 14:53:00 - 30-11-2020 14:53:00 10 Search Reset | Person Re-ID - 3 | <ul> <li>01-11-2020 14:53:00 - 30-11-2020 14:53:00</li> </ul> | 10    |                 | Search | Reset |

| Field name  | Description                                                            |
|-------------|------------------------------------------------------------------------|
| r leiu name | Description                                                            |
| Time period | Select period of time for which the search will be performed.          |
| Camera      | Select the cameras by which search will be performed.                  |
| Limit       | Set the number of displayed frames                                     |
| Confidence  | Set the percentage of matching the search frames to the original frame |

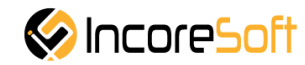

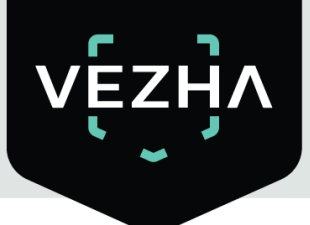

In our case, we mark the checkbox  $\square$ , set **Period** of time by using calendar and press green button **Accept** for changes to be saved, then we may set **Limit** of photos to be founded and **Confidence** from 0 to 100%. At the end we press green button **Search** for detailed searching process to be started.

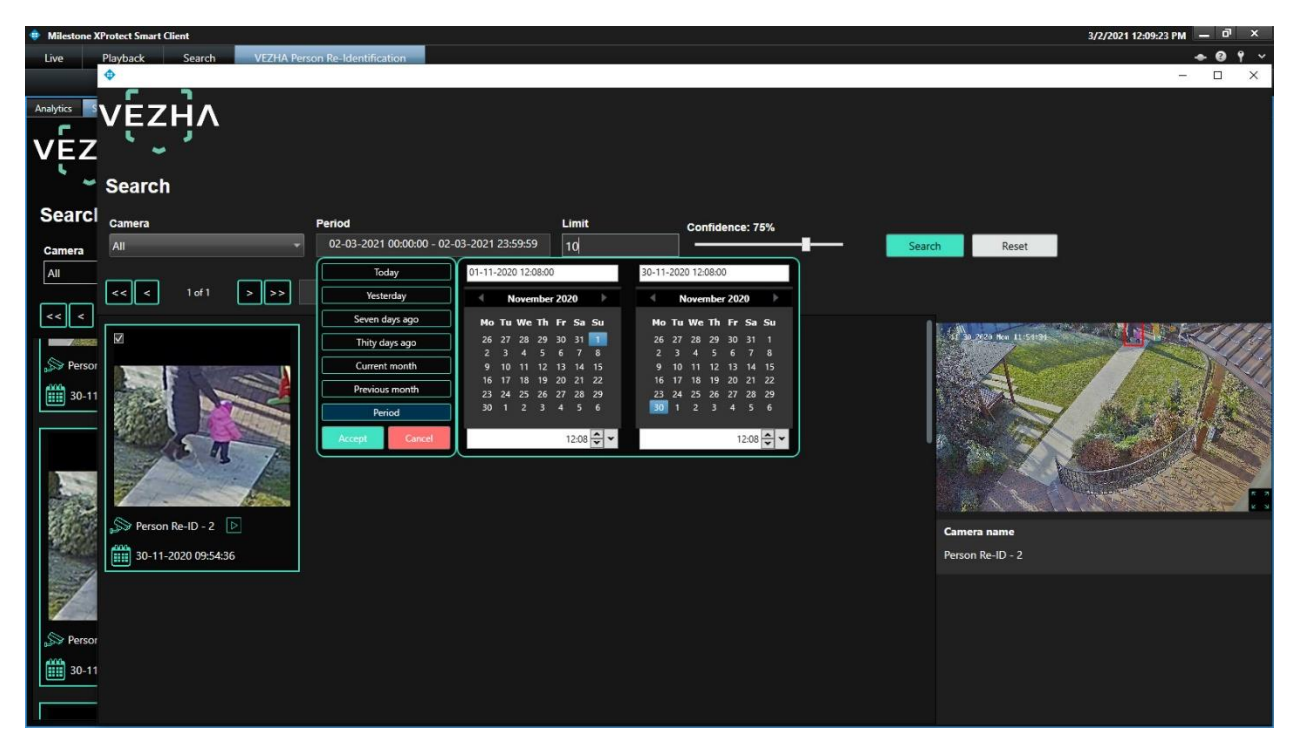

After getting results we choose photos which are most suitable for us and proceed our search by selecting camera gave us best results to get more related photos in next search.

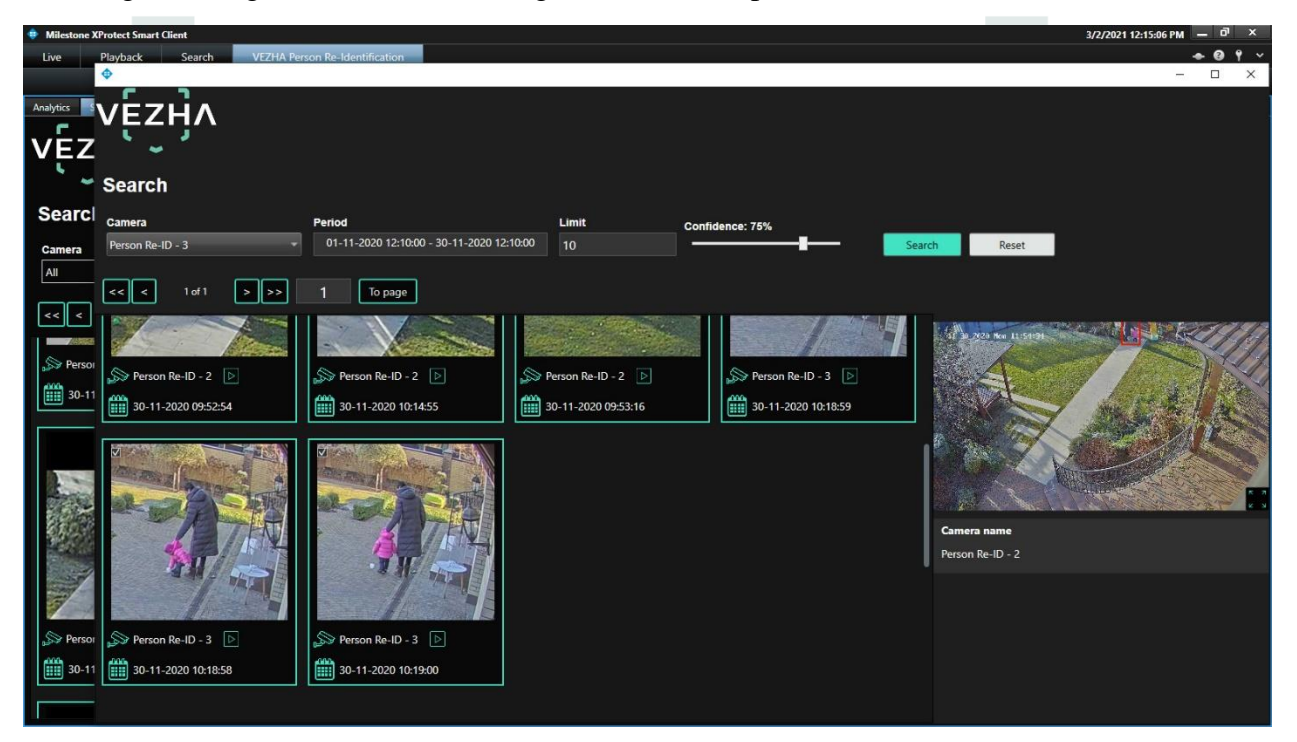

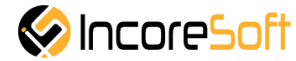

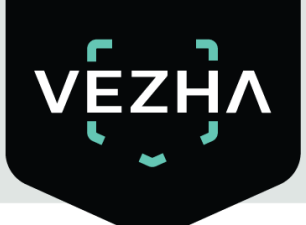

And we get more results.

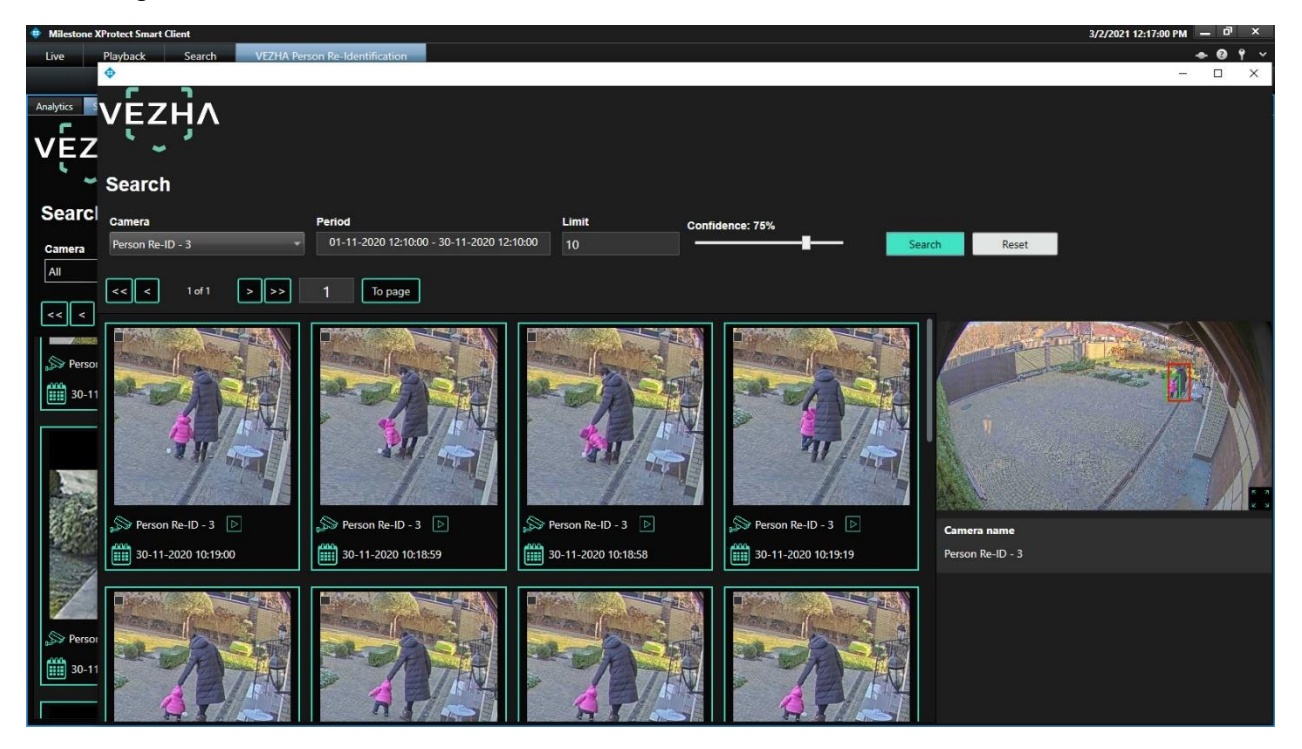

As it shown below, by clicking icon from the picture in the right side of screen it will appear in full size as it made by camera and you may save it pressing button Save image.

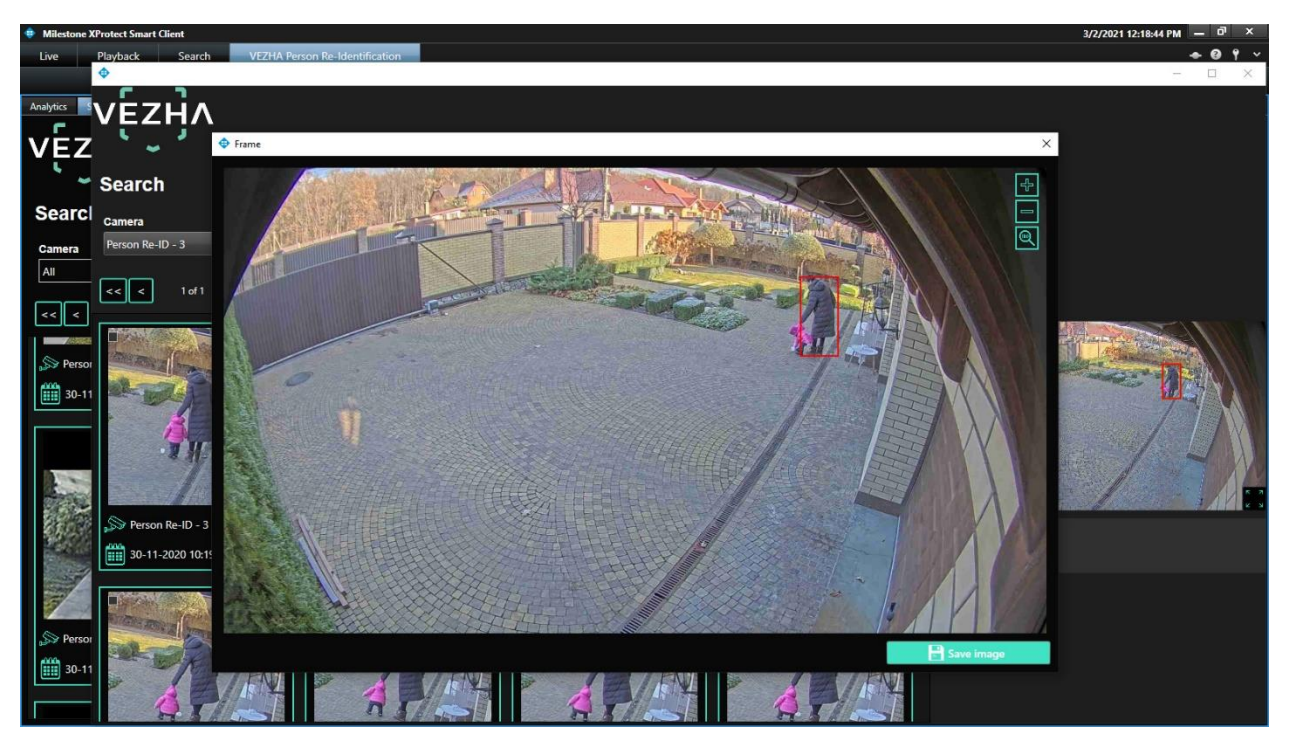

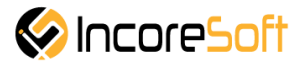

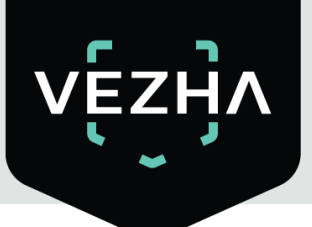

#### 6. Attribute Search

Next section in VEZHA Person Re-Identification Plug-in menu is Attributes Search.

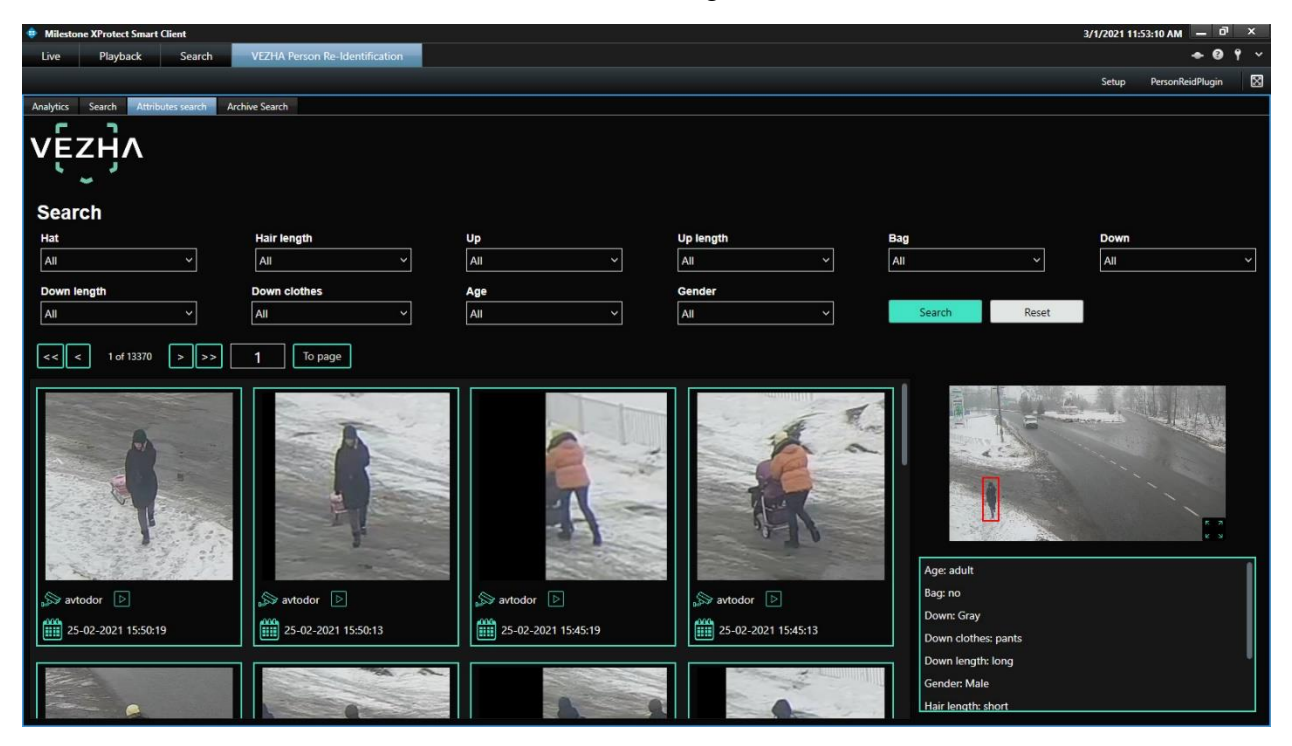

There are such search fields.

| Search      |              |       |           |              |       |
|-------------|--------------|-------|-----------|--------------|-------|
| Hat         | Hair length  | Up    | Up length | Bag          | Down  |
| All         | All 🗸        | All ~ | All ~     | All ~        | All 🗸 |
| Down length | Down clothes | Age   | Gender    |              |       |
| All ~       | All ~        | All ~ | All ~     | Search Reset |       |
|             |              |       |           |              |       |

| Search field | Description                                                                      |  |
|--------------|----------------------------------------------------------------------------------|--|
| Hat          | The presence or absence of a headdress                                           |  |
| Hair length  | Short or long hair                                                               |  |
| Up           | Choosing the color of outerwear from the proposed list of colors                 |  |
| Up length    | Choosing a short or long top                                                     |  |
| Bag          | Backpack or bag                                                                  |  |
| Down         | Choosing the color of the bottom of the clothes from the proposed list of colors |  |
| Down length  | Choosing a short or long bottom of clothing                                      |  |
| Down clothes | Choosing the type of bottom of clothing                                          |  |
| Age          | Choosing an approximate age                                                      |  |
| Gender       | Gender selection                                                                 |  |

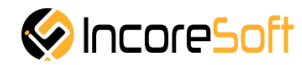

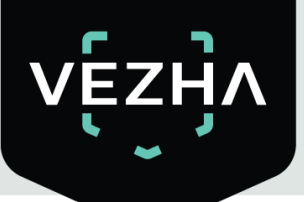

For example, let's set attributes as it shown on picture below and start search.

So, we are looking for male in green top and gray bottom clothes. We got results and then choose one photo and press magnifier  $\mathbf{P}$  icon to proceed search in details.

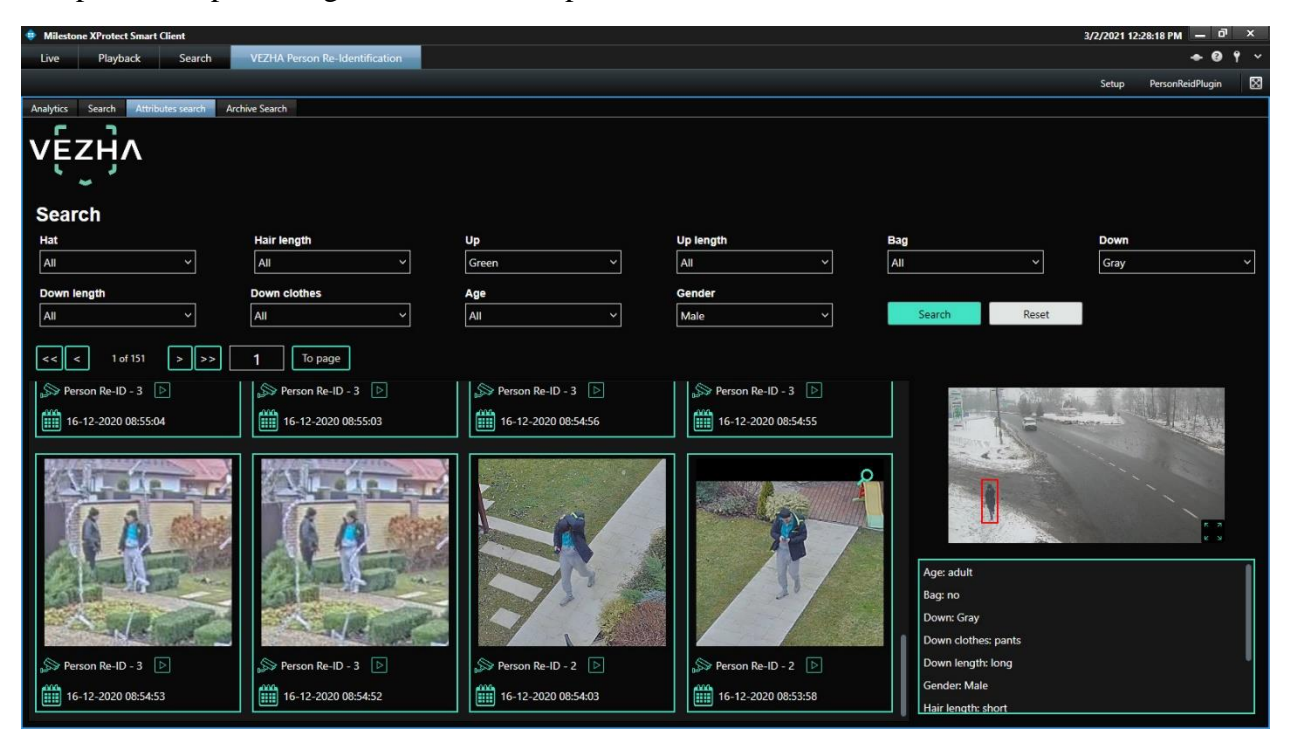

New window appears and we mark the checkbox  $\blacksquare$ , set **Period** of time by using calendar and press green button **Accept** for changes to be saved, then we may set **Limit** of photos to be founded and **Confidence** from 0 to 100%. At the end we press green button **Search** for detailed searching process to be started.

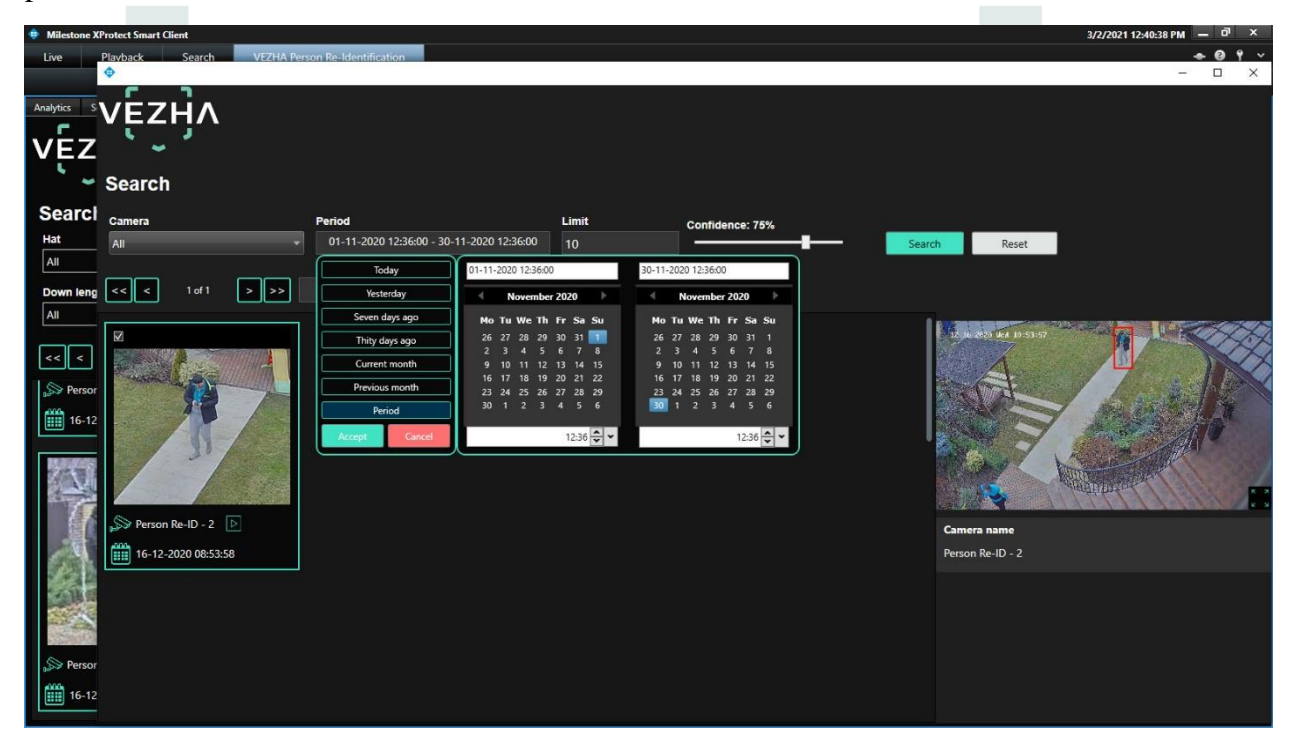

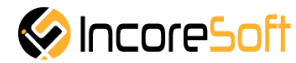

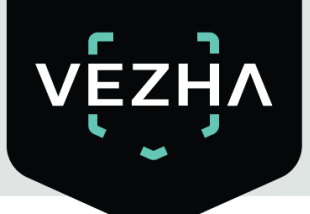

After getting results we choose photos which are most suitable for us and proceed our search by selecting camera gave us best results to get more related photos in next search.

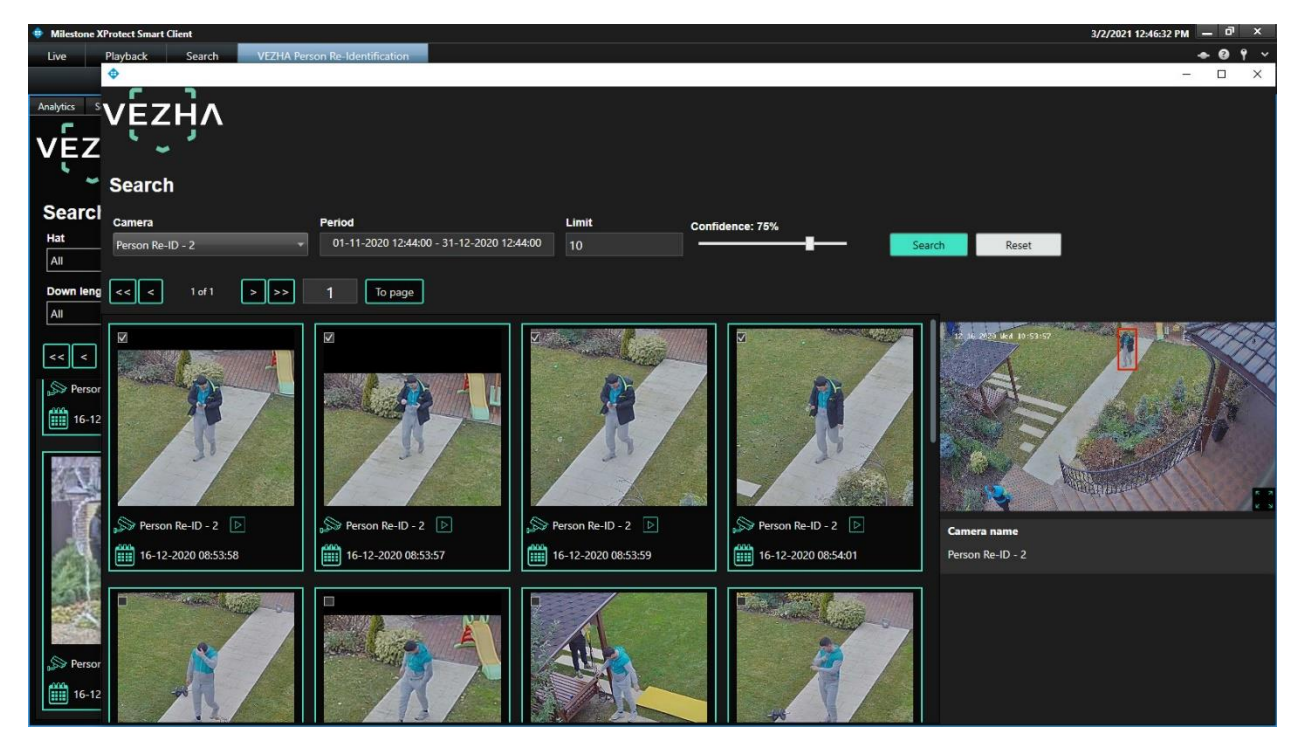

Also we may start a new search of person standing nearby. For example, guy in gray top.

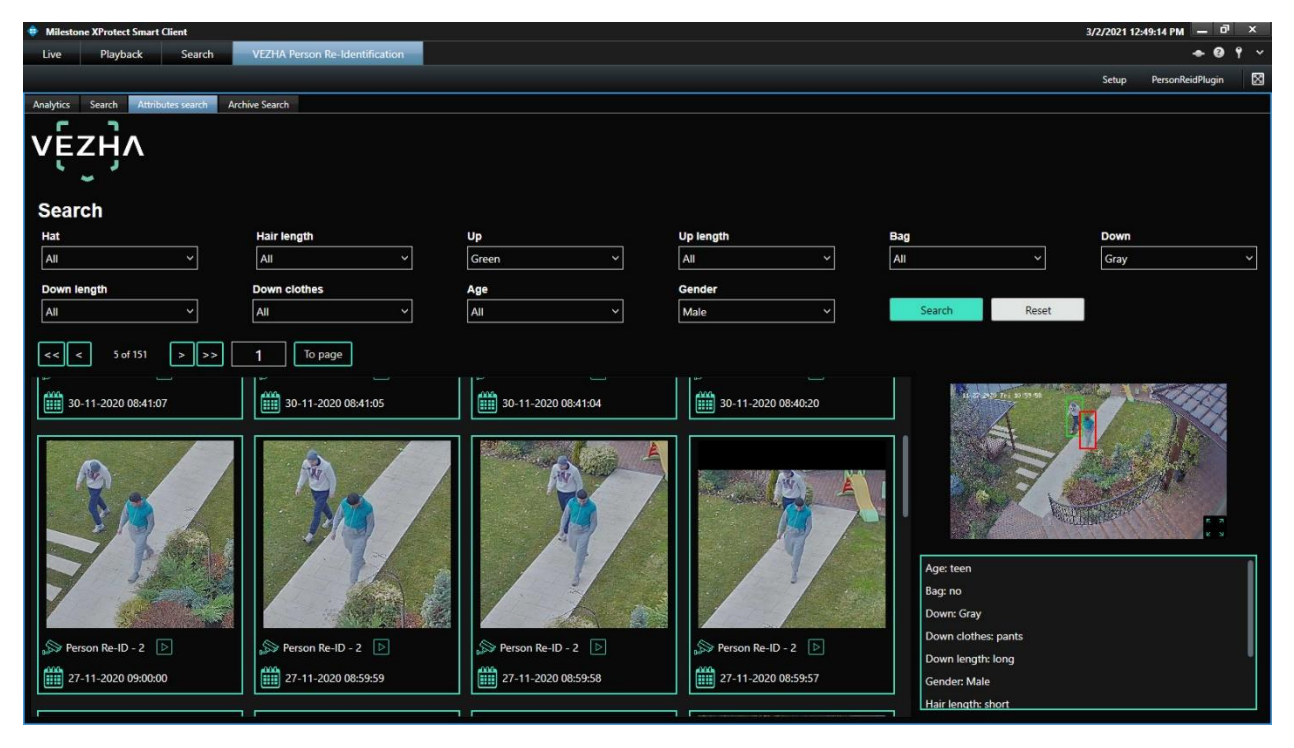

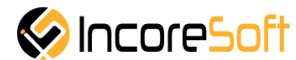

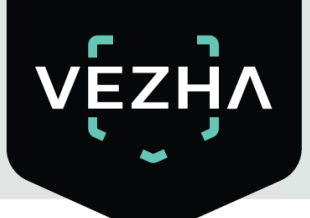

New window appears and we mark the checkbox  $\square$ , set **Period** of time by using calendar and press green button **Accept** for changes to be saved, then we may set **Limit** of photos to be founded and **Confidence** from 0 to 100%. At the end we press green button **Search** for detailed searching process to be started.

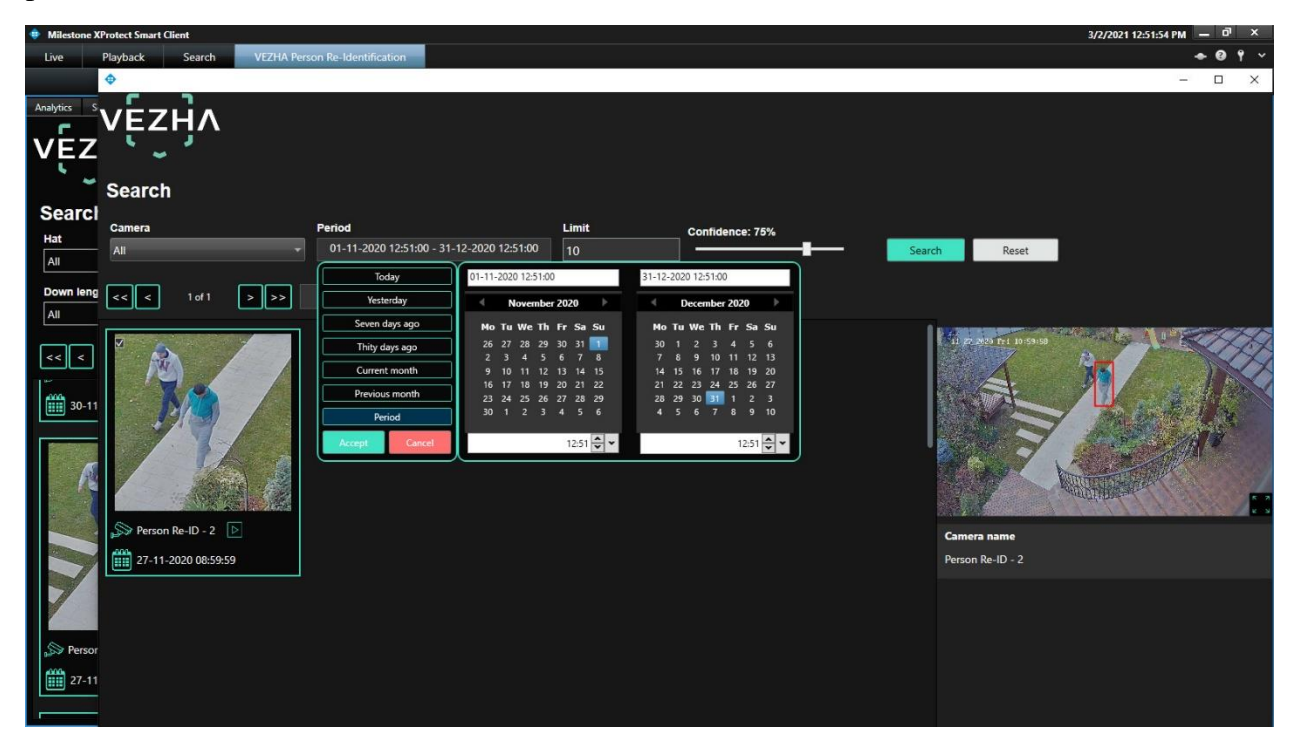

And we get more results by that guy standing nearby.

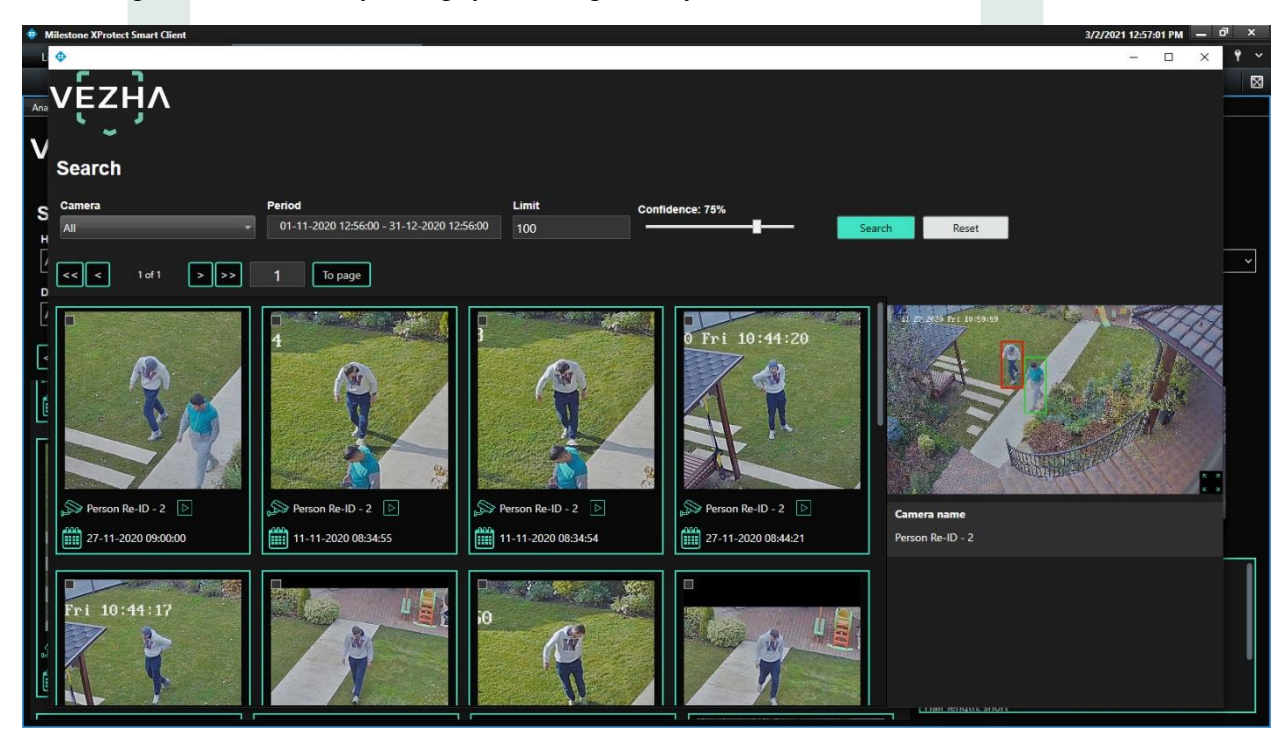

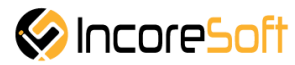

## About VEZHA:

Our mission is to create a safe environment for residents of cities of all sizes and to help Ukrainian businesses optimize their security and safety management processes.

For more information visit: https://vezha.io/

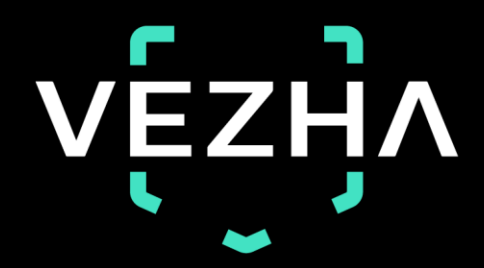

Ukraine, Vinnitsa vezha@incoresoft.com +38 (044) 599-30-03 Monday - Friday: 9 AM - 7PM

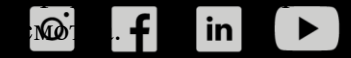